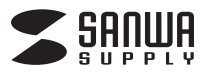

# 400-SCN060

# ペン型スキャナ 取扱説明書

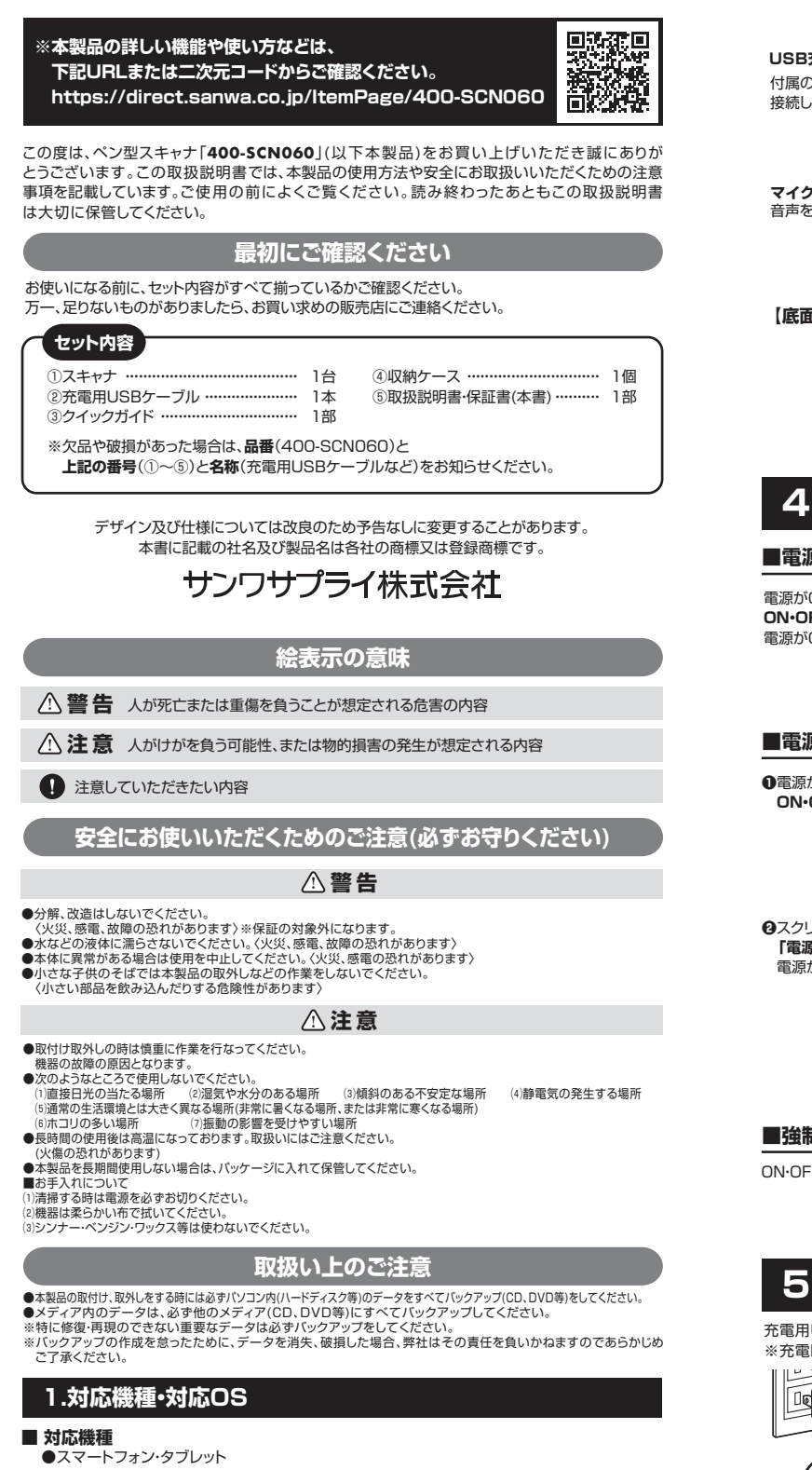

●Windows搭載(DOS/V)パソコン、Apple Macシリーズ ※USBポートを装備し、1つ以上の空きがあること。

#### ■ 対応OS

Windows 11.10.8.1.8.7

macOS 11, iOS 10~, Android 8~, iPadOS 12~

## 2.仕様

| 液     | E   | 1   | 画   | 面 | 2.98インチ(解像度800×268)                         |
|-------|-----|-----|-----|---|---------------------------------------------|
| Х     | Ð ! | ע - | - 容 | 量 | 8GB                                         |
| $\nu$ |     | ン   |     | ズ | 0.3メガピクセル                                   |
| 環     | 境   | 5   | 温   | 度 | 0°C~45°C                                    |
| ス     | ピ   | —   | カ   | — | 8Ω(1W)                                      |
| デ     | ータ  | 転   | 送・充 | 電 | USB Type-C                                  |
| バ     | ッ   | テ   | IJ  | — | 1,050mAhリチウムポリマー                            |
| 製     | 品   | サ   | イ   | ズ | 約W146.5×D31.6×H14.3mm                       |
| 付     |     | 属   |     | 品 | スキャナ、充電用USBケーブル、クイックガイド、収納ケース、<br>取扱説明書・保証書 |

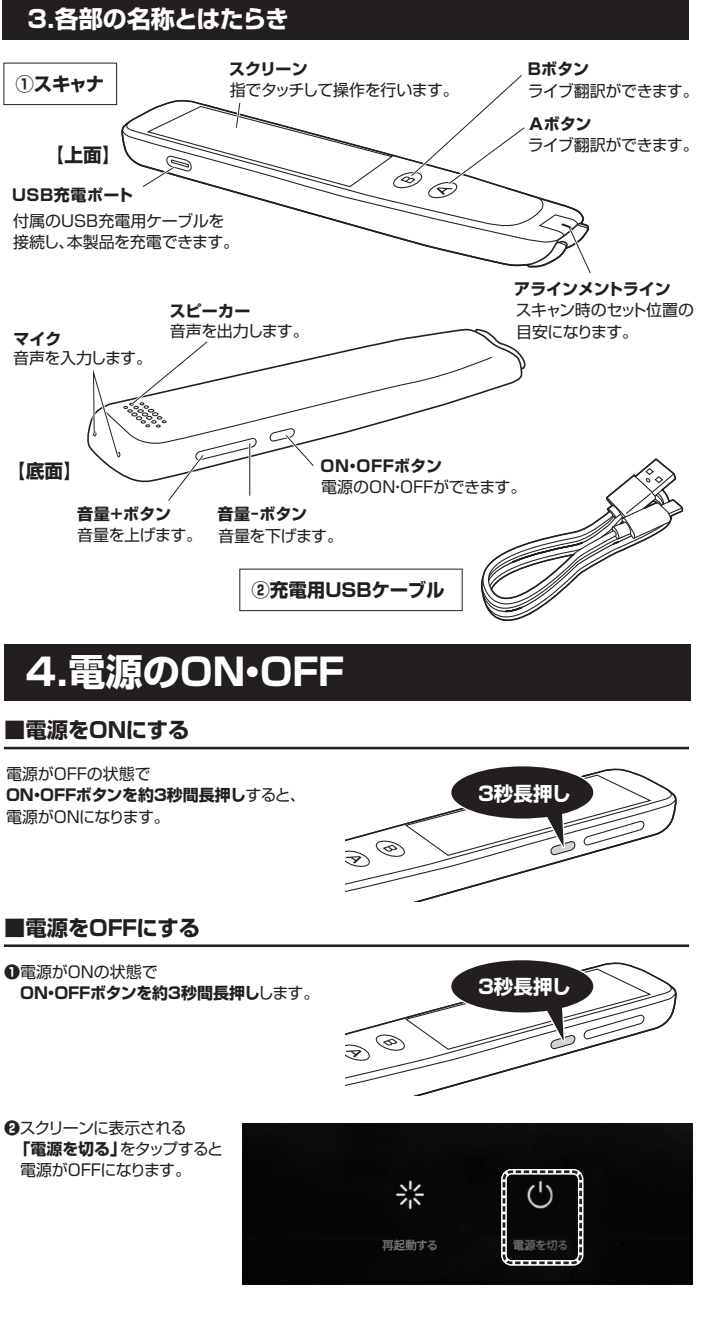

## ■強制終了

ON・OFFボタンを約10秒長押しすると、システムが強制終了します。

# 5.充電方法

充電用USBケーブルを、本製品とパソコンやAC充電器(別売り)に接続します。 ※充電時間は約4時間です。

# AC充電器(別売り)

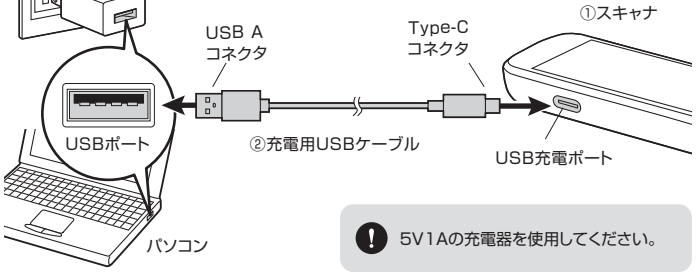

#### ■電池残量の確認

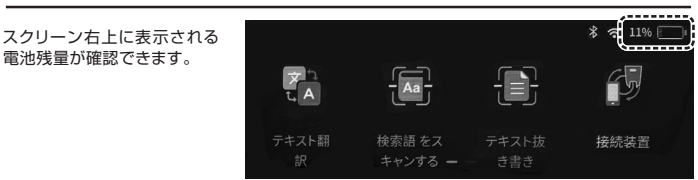

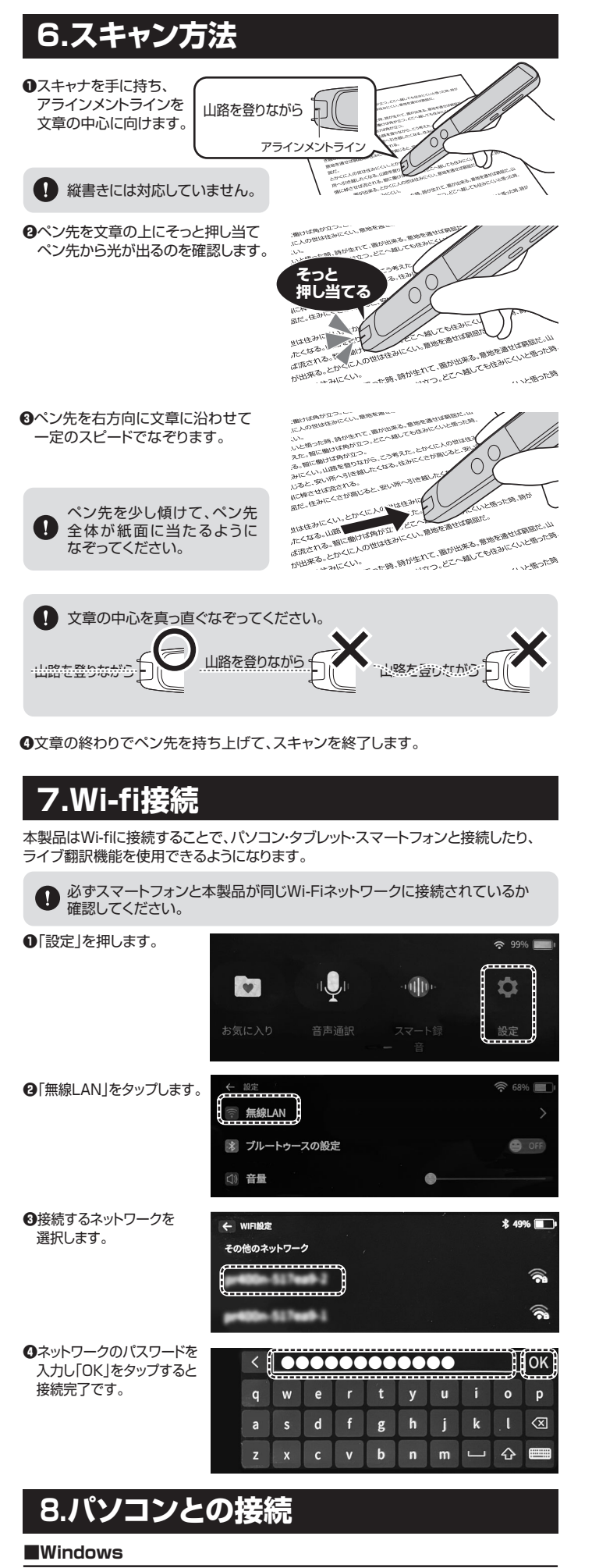

クイックガイドのURLよりソフトウェアをダウンロードして、パソコンヘインスト ールして使用してください。

#### Mac

AppStoreで「WorldPenScan Go」と検索してアプリをインストールしてください。 インストール後の手順やアプリケーションの使用方法は、クイックガイドでご確認ください。

# 9.スマートフォン・タブレットとの接続

## liOS

AppStoreで「WorldPenScan Go」と検索してアプリをインストールしてください。

#### Android

Google playで「WorldPenScan Go」と検索してアプリをインストールしてください。

# インストール後の手順やアプリケーションの使用方法は、Webでご確認ください。 10.ヘッドセットとの接続(Bluetooth接続) 本製品はヘッドセットなどをBluetooth接続することができます。 ●「設定」を押します。 ¥ Ð ⑦「ブルートゥースの設定」を タップします。 無線LAN 👔 ブルートゥースの設定 OFF (1) 音量 ⑧「ブルートゥース」をONにし、 接続したい機器を タップします。 ●接続したい機器の ペアリングの準備ができたら まずブルートゥース設備をペアリングモードに設定してください。 「マッチ開始」をタップします。 接続する機器の操作 については、お使い の機器の取扱説明 書をご覧ください。 **⑤** 「OK」をタップし、 接続完了です。 OK 11.保証規定 保証期間内に正常な使用状態でご使用の場合に限り品質を保証しております。万一保証期間内で故障がありました 場合は、弊社所定の方法で無償修理いたしますので、保証書を製品に添えてお買い上げの販売店までお持ちください。 2)次のような場合は保証期間内でも有償修理になります。 ()保証書をご提示いただけない場合。 (?)旅どの場合は保証期間内でも有償修理になります。 (?)保証書をご提示いただけない場合。あるいは字句を書き換えられた場合。 (3)故障の原因が取扱い上の不注意による場合。 (?) (方定の項目をご記入いただけない場合、あるいは字句を書き換えられた場合。 (?) (京の項目をご記入いただけない場合、あるいは字句を書き換えられた場合。 (?) (京の項目をご記入いただけない場合、あるいは字句を書き換えられた場合。 (?) (京での項目をご言いたる場合。 (?) (京での項目をご言くの他の外部要因によるな障及び損傷の場合。 (6) 議選や中古販売、オークション、転売などでご購入された場合は、保証期間内での修理もお受けいたしかねます。 (?) 本製品の故障、またはその使用によって生じた直接、間接の損害については弊社はその責を負わないものとします。 (?) 本製品を使用中に発生したデータやブログラムの消失、または破損についての補償はいたしかねます。 (?) 本製品を使用され、人身事故、社会的障害などか生じても弊社はいかな責任も負いかます。 (?) 修理を読みを調えまたはる考慮される場合の諸費用は、お客様のご負担となります。 1)保証期間内に正常な使用状態でご使用の場合に限り品質を保証しております。万一保証期間内で故障がありました 7)修理ご依頼品を郵送、またはご持参される場合の諸費用は、お客様のご負担となります。 9)保証書は再発行いたしませんので、大切に保管してください。 9)保証書は日本国内においてのみ有効です。 保証書 サンワサプライ株式会社 400-SCN060 型番: シリアルナンバー: お客様・お名前・ご住所・TEL

販売店名・住所・TEL 扣当者名 保証期間 6ヶ月 お買い上げ年月日 年 月 日

## 本取扱説明書の内容は、予告なしに変更になる場合があります。

サンワサプライ株式会社

Ver.1.0

サンワダイレクト / 〒700-0825 岡山県岡山市北区田町1-10-1 TEL.086-223-5680 FAX.086-235-2381